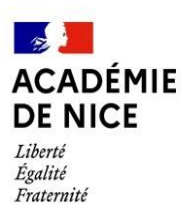

**Documentation Agent** 

La campagne MANTA du vendredi 19 avril au dimanche 12 mai permet la formulation de vœux pour la prochaine rentrée.

## Accès à MANTA via ESTEREL : http://esterel.ac-nice.fr

Rubrique : Ressources humaines / MANTA agent

La première connexion au portail ESTEREL nécessite la saisie d'un identifiant (1ère lettre du prénom accolé au nom de famille) et d'un mot de passe (le NUMEN).

En cas de difficultés techniques d'accès à ESTEREL ou MANTA, il convient d'adresser un mail à gestion.annuaire@ac-nice.fr

Vous pouvez procéder à votre saisie en plusieurs fois. Les réponses sont enregistrées au fur et à mesure et peuvent être modifiées tant que la campagne est ouverte.

#### 1) Votre dossier : vous pouvez modifier uniquement vos coordonnées

Cliquez sur *Modifier mes coordonnées* : une pièce justificative devra adressée au service gestionnaire : <u>dsden06-nontitulaires@ac-nice.fr</u>

NE PAS TENIR COMPTE des rubriques « Diplôme » et « Admissibilité » qui ne concernent que les contractuels du 2<sup>nd</sup> degré.

| VOTRE DOSSIER                                                                                 |                                               |                                         | DSDEN 06 - DS |  |  |
|-----------------------------------------------------------------------------------------------|-----------------------------------------------|-----------------------------------------|---------------|--|--|
|                                                                                               | Identification                                | Ancienneté calcule                      | ée            |  |  |
| Civ. nom prénom<br>Date de naissance<br>Grade<br>Discipline                                   |                                               | Diplôme<br>Admissibilité<br>Nb d'enfant | Non           |  |  |
|                                                                                               |                                               | Affectation actuelle                    |               |  |  |
| Affectation                                                                                   | 0060519G E.P.PU BAUS-ROUX LA ROQUETTE-SUR-VAR |                                         |               |  |  |
|                                                                                               | Coordonnées                                   |                                         |               |  |  |
| Téléphone<br>Adresse postale<br>Adresse électronique personnu<br>Adresse électronique académi | elle<br>ique                                  | MODIFIER MES COORDONNÉES                |               |  |  |

# 2) Questions préalables

- Moyen de locomotion

- Distance Domicile-Travail : acceptez-vous d'effectuer des déplacements à plus de 30 km ?

NB : Les contractuels qui acceptent un remplacement au-delà de 30 km de leur école de rattachement perçoivent une bonification indiciaire de 30 points (valeur du point d'indice : 4,92278 €) et au-delà de 50 km : 50 points d'indice. - Fonction privilégiée (maternelle, élémentaire, ASH, remplacement)

- Policion privilegiee (materielle, elementalle, ASH, tempateriell)
- Observation : saisie de toute information utile au traitement des vœux.

| QUESTIONS PRÉALABLES À VOTRE DEMANDE                        |                               |  |  |  |
|-------------------------------------------------------------|-------------------------------|--|--|--|
| Avez-vous un moyen de locomotion (véhicule personnel) ?     | Oui                           |  |  |  |
| Acceptez-vous d'effectuer des déplacements à plus de 30 km? | Oui                           |  |  |  |
| Indiquez la fonction privilégiée en rang 1:                 | Enseignant classe maternelle  |  |  |  |
| Indiquez la fonction privilégiée en rang 2:                 | Enseignant classe élémentaire |  |  |  |
| Indiquez la fonction privilégiée en rang 3:                 | Remplaçant                    |  |  |  |
| Indiquez la fonction privilégiée en rang 4:                 | ASH                           |  |  |  |
| Avez-vous présenté le CRPE session 2024?                    | Oui                           |  |  |  |
| Observations éventuelles:                                   |                               |  |  |  |

Il sera tenu compte des préférences exprimées dans la mesure du possible.

### 3) Votre demande

Les vœux portent uniquement sur les circonscriptions (cf la cartographie jointe).

Cliquez sur *Ajouter un vœu*, sélectionner « Groupe de commune » puis sélectionnez le vœu « circonscription » que vous désirez.

| VOTRE DEMANDE |                                                                                 |  |  |  |  |
|---------------|---------------------------------------------------------------------------------|--|--|--|--|
|               | Vous n'avez pas encore fait de voeux<br>AJOUTER UN VOEU<br>SUPPRIMER MA DEMANDE |  |  |  |  |
| AJOUTER VOEU  |                                                                                 |  |  |  |  |
| Type voeu     | Groupe de commune                                                               |  |  |  |  |
| Voeu          | <u></u>                                                                         |  |  |  |  |
|               | -                                                                               |  |  |  |  |
|               | Circonscription Adaptation et scolarisation des Élèves en Situation de Handicap |  |  |  |  |
| RETOUR        | Circonscription d'ANTIBES                                                       |  |  |  |  |
|               | Circonscription de CANNES                                                       |  |  |  |  |
|               | Circonscription de CARROS 3 VALLEES                                             |  |  |  |  |
|               | Circonscription de GRASSE                                                       |  |  |  |  |
|               | Circonscription de MENTON                                                       |  |  |  |  |
|               | Circonscription de NICE I                                                       |  |  |  |  |
|               | Circonscription de NICE II                                                      |  |  |  |  |
|               | Circonscription de Nice III                                                     |  |  |  |  |

Vous pourrez ensuite *Ajouter un autre vœu* (6 vœux possibles), en supprimer un ou plusieurs, recommencer, modifier l'ordre de préférence de vos vœux. L'attention est appelée sur la nécessité de formuler le plus de vœux possibles afin de faciliter l'identification du poste attribué.

| VOTRE DEMANDE |                                     |                                           |                      |                            |           |          |  |  |  |  |
|---------------|-------------------------------------|-------------------------------------------|----------------------|----------------------------|-----------|----------|--|--|--|--|
| Les inforr    | nations saisies sont à présent corr | rectement enregistrées. Des modifications | sont possibles jusqu | l'à la fin de la campagne. |           |          |  |  |  |  |
| Ordre         | Type de voeu                        | Voeu                                      | 6                    | Modifier l'ordre           |           | Action   |  |  |  |  |
| 1             | Groupe de commune                   | Circonscription de GRASSE                 |                      | +                          | SUPPRIMER | MODIFIER |  |  |  |  |
| 2             | Groupe de commune                   | Circonscription de NICE IV                |                      | <b>†</b>                   | SUPPRIMER | MODIFIER |  |  |  |  |
|               |                                     |                                           | AJOUTER UN V         | /OEU                       |           |          |  |  |  |  |
|               |                                     |                                           |                      |                            |           |          |  |  |  |  |
|               |                                     |                                           | 30111411121110031    |                            |           |          |  |  |  |  |
|               |                                     |                                           |                      |                            |           |          |  |  |  |  |
|               |                                     |                                           | SUPPRIMER MAL        | DEMANDE                    |           |          |  |  |  |  |

« Supprimer ma demande » supprime toute la saisie.

### Traitement de votre demande

Après fermeture du recueil des vœux, les inspecteurs de l'Education nationale seront invités à procéder à l'évaluation de la manière de servir des personnels placés sous leur autorité. Un « avis de fin de suppléance » (manière de servir) sera porté à votre connaissance et joint à votre « fiche de mutation » (recueil de vos vœux).

Pour ceux qui ne souhaitent pas poursuivre leur mission de contractuel enseignant à la rentrée prochaine : cliquer sur l'onglet «Désinscription».